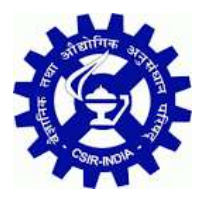

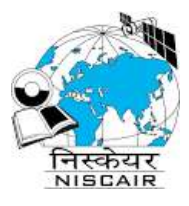

# **Ubuntu 18.XX Installation**

It is assume that you have bootable disk of Ubuntu 18.04

# Step 1) Run the Ubuntu DVD

Once the system is booted using the bootable disk, you can see the following screen with options including **"Try Ubuntu**" and **"Install Ubuntu**" as shown in the image below.

- "Try Ubuntu" with this option you can have a sneak peek into the ubuntu without installing it in your system
- "Install Ubuntu" to install Ubuntu in your system. So click "**Install Ubuntu**" to continue with the installation process.

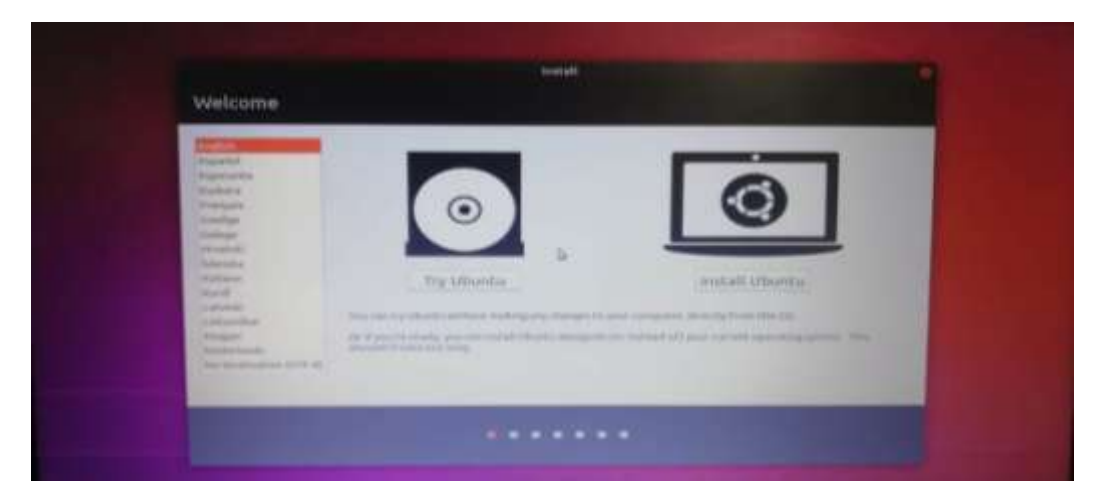

#### Step 2) Choose your Keyboard layout

Choose your favorite keyboard layout and click "Continue". By default English (US) keyboard is selected and if you want to change, you can change here and click "Continue",

| Keyboard layout                                                                                                    |                                                                                                    |
|----------------------------------------------------------------------------------------------------|----------------------------------------------------------------------------------------------------|
| Channe and Arginer Disease<br>Inspire Descention<br>Stagler Descention<br>Deglet Descention<br>Deglet Descention<br>Deglet Schweine<br>Englet Hour Schweine<br>Regelet Schweine<br>Regelet Sch | Antonio (1997)<br>Program (1994) - Edwardwall<br>Program (1994) - Edwardwall<br>Program (1994) - Strawn (1994)<br>Program (1994) - Strawn (1994)<br>Program (1994) - Program (1994)<br>Program (1994) - Program (1994)<br>Program (1994) - Program (1994)<br>Program (1994) - Program (1994)<br>Program (1994) - Program (1994)<br>Program (1994) - Program (1994)<br>Program (1994) - Program (1994)<br>Program (1994) - Program (1994)<br>Program (1994) - Program (1994)<br>Program (1994) - Program (1994)<br>Program (1994) - Program (1994)<br>Program (1994) - Program (1994)<br>Program (1994) - Program (1994) - Program (1994)<br>Program (1994) - Program (1994) - Program (1994)<br>Program (1994) - Program (1994) - P |
| Surveyore and                                                                                                    | and the special                                                                                                    |

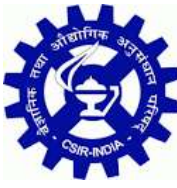

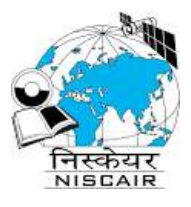

# Step 3) Configure wireless network connection

Configure Wireless network or Configure it after installation and click "Continue". Here we configure it after installation.

|                                                                                                    | A REAL PROPERTY AND A REAL PROPERTY AND A REAL |
|----------------------------------------------------------------------------------------------------|----------------------------------------------------------------------------------------------------|
| Wireless                                                                                                    |                                                                                                    |
| Image: Source of the second state of the second state of the se |                                                                                                    |
|                                                                                                    | an and spread                                                                                                    |
|                                                                                                    |                                                                                                    |

## Step 4) Preparing to Install Ubuntu and other Software

In the next screen, you'll be provided following beneath options including:

- **Type of Installation:** Normal Installation or Minimal installation, If you want a minimal installation then select second option otherwise go for the Normal Installation. In our case we go with Normal Installation
- Download Updates While Installing Ubuntu (select this option if your system has internet connectivity during installation)
- Install third party software for graphics and Wi-Fi hardware, MP3 and additional media formats Select this option if your system has internet connectivity)

click on "Continue" to proceed with installation.

| Updates and other software                                                                                                    |                                                                                                  |
|----------------------------------------------------------------------------------------------------|--------------------------------------------------------------------------------------------------|
| What types would gee the too but all to start when<br>the formal installing too.<br>The formal installing too.<br>The formal installing too.<br>The device of the device of the start of the start<br><b>DTEN splitter</b><br>The same formal formal starts.<br>The same formal formal starts. | I developed and partitional scalar formation<br>the ensurements and partitional scalar formation |
|                                                                                                    | and the second second                                                                            |
|                                                                                                    |                                                                                                  |

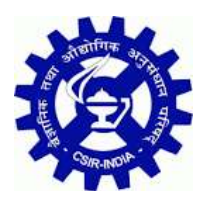

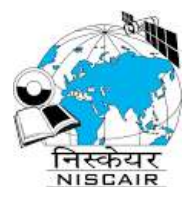

#### Step 5) Select the appropriate Installation Type

Next the installer presents you with the following installation options including:

- Install Ubuntu alongside with Windows7
- Erase Disk and Install Ubuntu
- Encrypt the new Ubuntu installation for security
- Use LVM with the new Ubuntu installation
- Something Else

Where,

**Erase Disk and Install Ubuntu** – This option have only Ubuntu and erasing everything preinstalled on your system. This ensures a fresh copy of Ubuntu 18.04 LTS is installed in your system.

**Encrypt the new Ubuntu installation for security** – Choose this option if you are looking for extended security for your disks as your disks will be completely encrypted. If you are beginner, then it is better not to worry about this option.

**Use LVM with the new Ubuntu installation** – Choose this option if you want to use LVM based file systems.

**Something Else** – Choose this option if you are advanced user and you want to manually create your own partitions and want to install Ubuntu along with existing OS (May be Windows or other Linux Flavor)

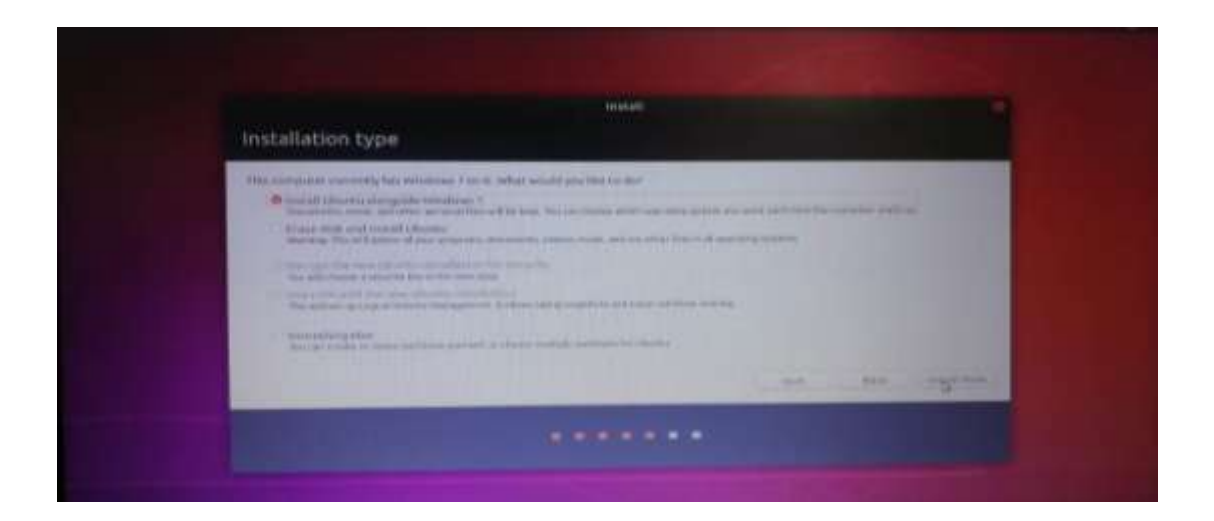

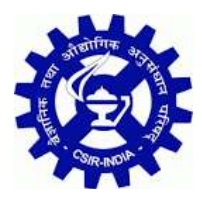

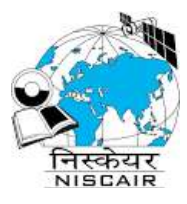

## **Step 8) Provide your User Credentials**

Provide your user credentials. In this screen provide your name, computer name, username and the password to login into Ubuntu 18.04 LTS

Click "Continue" to begin the installation process.

|              |                                                                                                    | an at |          |
|--------------|----------------------------------------------------------------------------------------------------|-------|----------|
| Who are you? |                                                                                                    |       |          |
|              | Nan sama<br>Nan sampler 1 dans<br>Inde a sampler<br>Inde a sampler<br>Inde a s |       | *        |
| 1000         |                                                                                                    |       | tes mang |

#### Step 7) Select Your Time zone

Choose your favorite time zone and then click on "Continue"

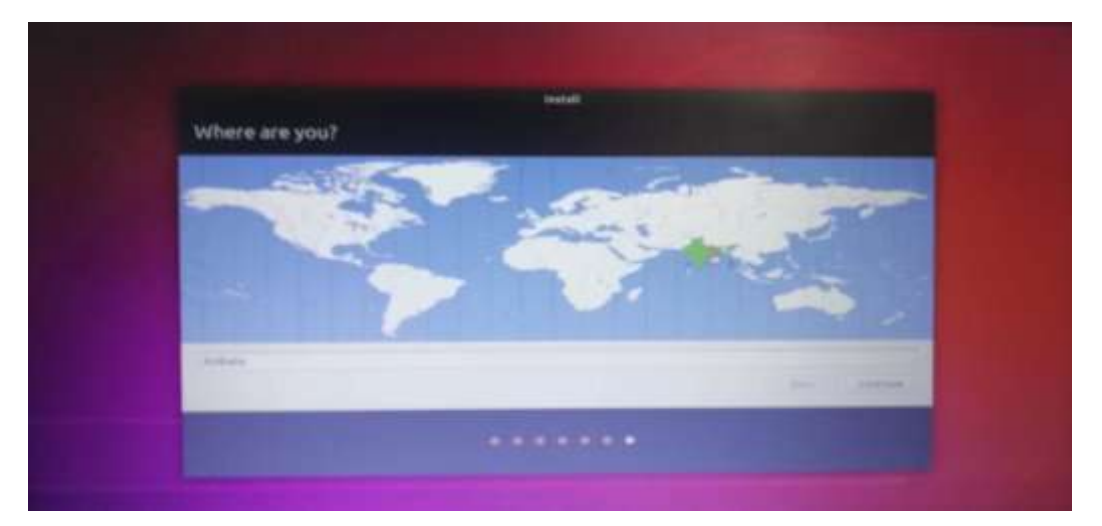

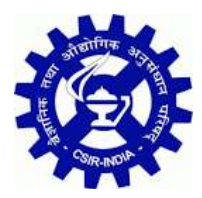

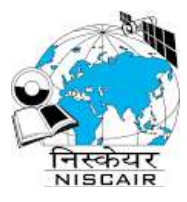

#### Step 8) Start Installing Ubuntu 18.04 LTS

The installation of Ubuntu 18.04 LTS starts now and will take time depending on the speed of your computer,

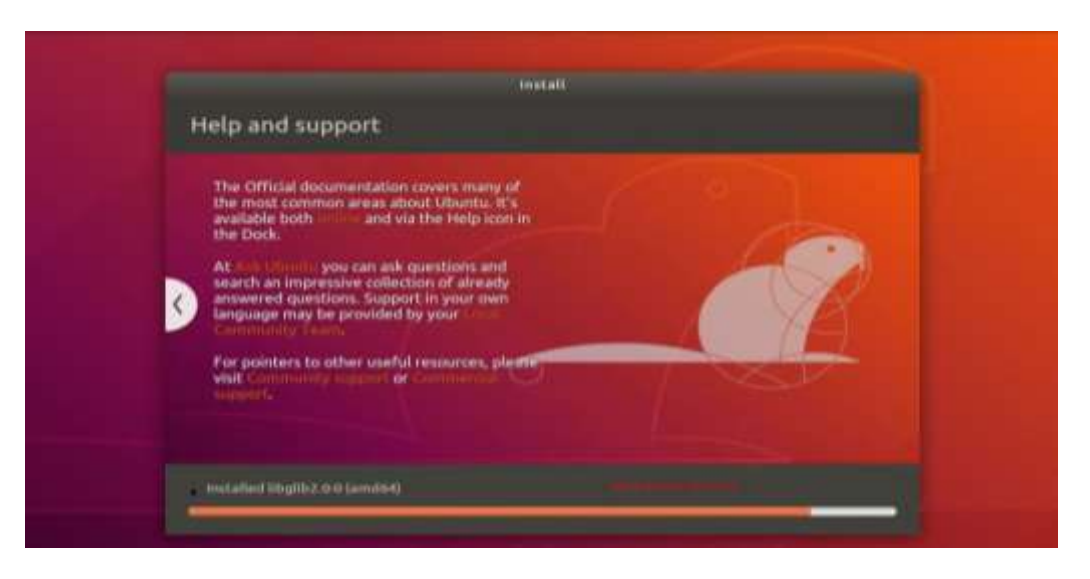

## Step 9) Restart Your System

Once the installation is completed, remove the USB/DVD from the drive and Click "Restart Now" to restart your system.

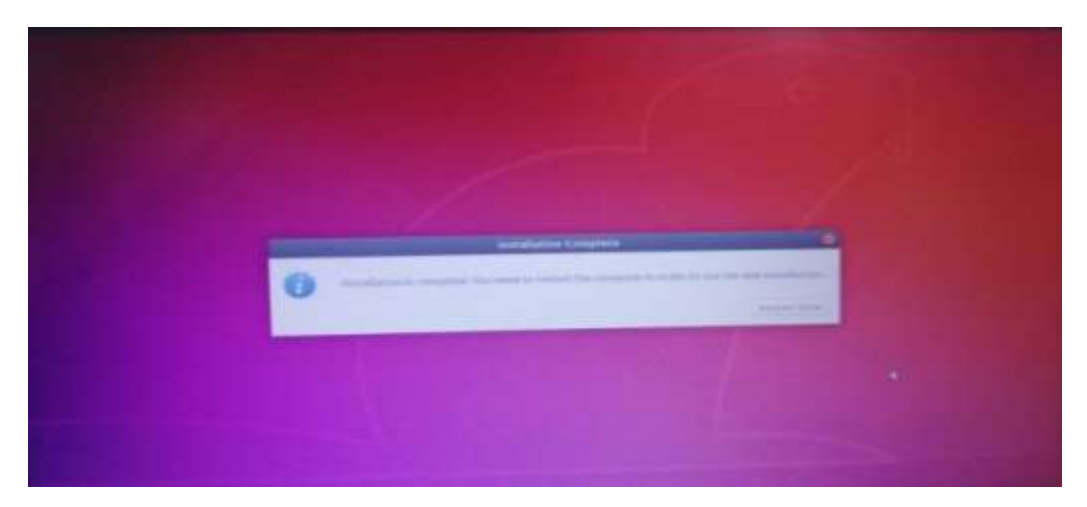